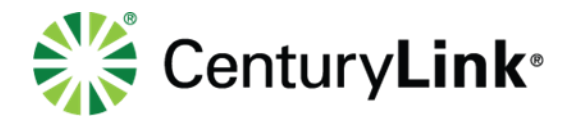

# Administrator Guide 911 Information

## 911 Emergency Service Advisory

Prior to making any changes to 911 addresses please review the following link.

http://www.centurylink.com/legal/HVIQSIP/911advisory.pdf

## **CenturyLink Repair**

For assistance with an address change request that will not process correctly, please contact CenturyLink Repair at 877-878-7543.

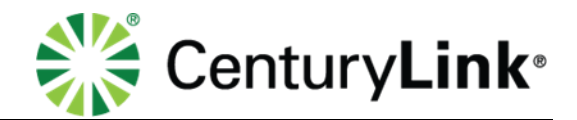

### **Table of Contents**

| Subject                                                                                                    | Page |
|----------------------------------------------------------------------------------------------------|------|
| 911 Emergency Service Advisory                                                                                                    | 2    |
| CenturyLink Repair Number                                                                                                    | 2    |
| Administrator Portal<br>Portal Login<br>Group Caller ID<br>Changing your 911 Location<br>Scheduling a 911 Location Change<br>Bulk 911 Registration |      |
| End User Portal<br>Portal Login<br>Adding a New 911 Location<br>Changing your 911 Location<br>Scheduling a 911 Location Change                     |      |
| Confirmation Emails                                                                                                    | 24   |
| Testing with 911 Emergency Services                                                                                                    | 25   |

Serv ices not available everywhere. CenturyLink may change or cancel products and services or substitute similar products and services at its sole discretion without notice. ©2019 CenturyLink. All Rights Reserved. The CenturyLink mark, pathways logo and certain CenturyLink product names are the property of CenturyLink. All other marks are the property of their respective owners. page 2 of 22

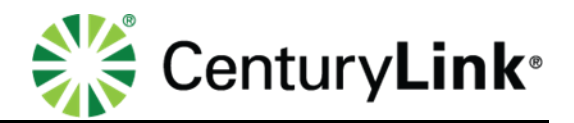

### Administrator Portal

This guide covers your administration of 911 Configuration with CenturyLink<sup>®</sup> VoIP services.

**NOTE**: For an address change for **more than 180 days** please reach out to your account rep to place a permanent change request. Please note this could take up to 30 days to process. It is also recommended that you make the address change immediately in the portal as the portal change takes place within 48 hours. Notifying your account rep will process the permanent change within 30 days.

#### OR

If the address change is for **less than 180 days**, please follow the below instructions to make 911 address changes.

#### Administrator Portal Login

URL: <u>https://centurylink.com/voip</u>. Enter your **Administrator** User ID/Password to access Admin functionality within the portal. You should have received your Administrator login details via email, and it would look similar to the following:

Administrator Portal URL: <u>centurylink.com/voip</u> User Id: <u>adminlogin</u> here Password: <u>adminpassword</u> here

#### WARNING

LIMITATIONS ON 911 EMERGENCY CALLS. SECURE ALTERNATIVE ACCESS to 911 SERVICES. This is your current 911 Address. 911 emergency services will be routed to this 911 address only. If you desire to temporarily move your service and use it at a location DIFFERENT from your current 911 address, you must submit your new 911 address below or contact CenturyLink at 1-877-726-6875 and obtain CenturyLink's approval. You will immediately receive a message indicating whether CenturyLink can accept or reject your proposed address. Requests to modify your 911 address usually take approximately 15 minutes from when the request was submitted, but in rare cases can take up to 2 business days. Requests for a future change of your 911 address usually take approximately 15 minutes from the scheduled change date and time, but in rare cases can take up to 2 business days. Any 911 calls made prior to a confirmed change of your 911 address will route emergency services to your current address, not your proposed address. CenturyLink will e-mail you at your email address of record when 911 service is available at the new, approved address. (If your request is for a permanent move, you must contact your sales representative for a change of location order, and this may take more than 30 days. Contact CenturyLink for details.) NOT ALL ADDRESS

Serv ices not available everywhere. CenturyLink may change or cancel products and services or substitute similar products and services at its sole discretion without notice. ©2019 CenturyLink. All Rights Reserved. The CenturyLink mark, pathways logo and certain CenturyLink product names are the property of CenturyLink. All other marks are the property of their respective owners. page 3 of 22

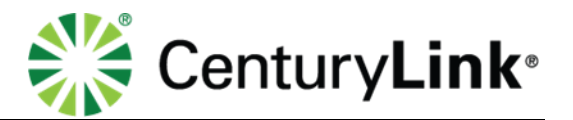

CHANGES CAN BE APPROVED. CenturyLink will only approve addresses where 911 services can be provided. Failure to obtain approval is prohibited by the Terms and Conditions of IP Voice and constitutes a misuse of the service. Such misuse will route your 911 calls to the incorrect 911 operator and provide incorrect information to the 911 operator. If you request a permanent change for your 911 address to a location where 911 services are not available, CenturyLink will disconnect your IP Voice service.

#### **Group Caller ID**

**Group Call ID** allows you to determine and manage on outbound calls, whether each individual's personal 10-digit phone number is out pulsed to the calling party, or if, as an example, your company's main number is presented to the caller.

- 1. Click **Manage Services** from the main menu.
- 2. Click **Group Caller ID** from the sub menu.
- 3. If you have multiple Groups, from the **Group** drop down list, select the Group you want to manage.
- 4. Click the **Get** button.

| User Administration       | Trunk Administration       | Manage Services             | Portal Administration | Inventory    | Reports       | Profile      | Help          |              |
|---------------------------|----------------------------|-----------------------------|-----------------------|--------------|---------------|--------------|---------------|--------------|
| Dial Plan Polic Gr        | oup Caller ID Extension    | Dialing Policy              |                       |              |               |              |               |              |
| _                         |                            |                             |                       | Tenant ID    | : 360650      | Default (    | Group: BENSON | Change Group |
| Manage Services           |                            |                             |                       |              |               |              |               |              |
| Group Caller Id           |                            |                             |                       |              |               |              |               |              |
| This application may be u | sed to manage Group Ca     | Iler ID for your Enterprise | <u>e</u>              |              |               |              |               |              |
|                           |                            |                             |                       | _            |               |              |               |              |
| Select a Group:           |                            | DUBLIN                      | • Get                 | . ←          |               |              |               |              |
| Calling Line ID Group I   | Number:                    |                             | 614210318             | 5            |               |              |               |              |
| Nee Emergency Colley      |                            |                             | O Use use             | r phone numb | er for Callir | ng Line Ide  | entity        |              |
| Non Emergency cans.       |                            |                             | Use gro               | up phone nun | ber for Cal   | ling Line lo | dentity       |              |
| Block Calling Name for    | External calls :           |                             | Yes                   | No           |               |              |               |              |
| Display User Name whe     | en calling other CenturyLi | nk VoIP customers :         | Yes                   | No No        |               |              |               |              |
|                           |                            | Update 911 li               | nformation Save       | Cancel       |               |              |               |              |

- 5. Group Caller ID information will be displayed for that Group.
- 6. From the **Calling Line ID Group Number** drop down list, select the number from that group that you want to send for outbound caller ID for the entire group.

**Note:** If the number you want to change the Calling Line ID Group Number to is being ported, this field will NOT be editable until after the port is complete, 911 is registered, and all ported numbers are marked as active in our system. This could take up to 24 hours after the port, to become available.

- 7. For non-emergency calls, select the radio button for the option you prefer, the **Group Calling** Line ID or User Phone Number.
- 8. Choose to block or not block **Calling Name for External** calls by selecting the **Yes** or **No** radio button.
- 9. If you do not want the User Name to appear for inbound caller ID for other CenturyLink VoIP customers, click the **No** radio button.

Serv ices not available everywhere. CenturyLink may change or cancel products and services or substitute similar products and services at its sole discretion without notice. ©2019 CenturyLink. All Rights Reserved. The CenturyLink mark, pathways logo and certain CenturyLink product names are the property of CenturyLink. All other marks are the property of their respective owners. page 4 of 22

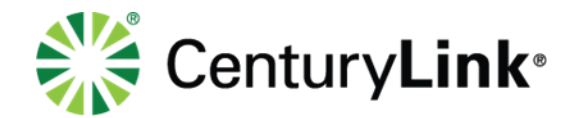

10. Click the **Save** button.

| oup Caller Id                                             |                                                  |
|-----------------------------------------------------------|--------------------------------------------------|
| application may be used to manage Group Caller ID for you | r Enterprise                                     |
|                                                           |                                                  |
| Group: CENTURYLINK LAS VEGAS NV                           | Get                                              |
| Calling Line ID Crown Number:                             | 7020027026                                       |
| Caning Line ib Group Number.                              | 1028027020 +                                     |
| Non Emergency Calls:                                      | Ose user phone number for Calling Line Identity  |
|                                                           | Use group phone number for Calling Line Identity |
| Block Calling Name for External calls :                   | í Yes ⊘ No                                       |
| D:                                                        | No Ves la No                                     |
| Display User Name when calling other CenturyLink VolP     |                                                  |

- 11. The address registered for the Group Number is based on the Base Location address.
- 12. If the Group Number is assigned to an individual user that is mobile, the temporary address location can be registered with 911 through Manage Services, Group Caller ID.
- 13. Click the Update 911 Information button.

| Manage Services                                 |                                                  |  |
|-------------------------------------------------|--------------------------------------------------|--|
| Group Caller Id                                 |                                                  |  |
| This application may be used to manage Group Ca | aller ID for your Enterprise                     |  |
|                                                 |                                                  |  |
| Group: CENTURYLINK LAS VEGAS NV                 | Get                                              |  |
|                                                 |                                                  |  |
| Calling Line ID Group Number:                   | 7028027026                                       |  |
| Non Emergency Calls:                            | Use user phone number for Calling Line Identity  |  |
| Hon Emergency Guild.                            | Use group phone number for Calling Line Identity |  |
| Block Calling Name for External calls :         | Yes No                                           |  |
|                                                 |                                                  |  |
| Up                                              | pdate 911 Information Save Cancel                |  |

- 14. Click the **Change Current Location** drop down list to choose **Manage My Locations**, **Select Location**, or **Add New Location**.
- 15. Select Add New Location.

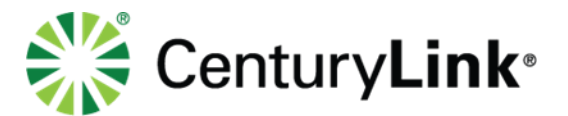

|                                                                                                    |                                                                                                    | Base Location<br>4650 LAKEHURST CT                            |
|----------------------------------------------------------------------------------------------------|----------------------------------------------------------------------------------------------------|---------------------------------------------------------------|
| Current Location: Base Location<br>4650 LAKEHURST CT<br>Dublin, OH 43016                                                                                                    |                                                                                                    | Dublin, OH 43016                                              |
| A WARNING LIMITATIONS ON 911 EMERGENCY CALLS. S                                                                                                    | ECURE ALTERNATIVE ACCESS to 911 SERVICES. This is your current                                                                                                    | Current Location<br>4650 LAKEHURST CT                         |
| 911 Address. 911 emergency services will be routed to this 911 add<br>location DIFFERENT from your current 911 address, you must subm                                                                                                    | ress only. If you desire to temporarily move your service and use it at a<br>It your new 911 address below or contact CenturyLink at 1-877-878-7543                                                                                                    | Dublin, OH 43016                                              |
| and obtain CenturyLink™s approval. You will immediately receive a<br>proposed address. Requests to modify your 911 address may take a<br>for a future change of your 911 address may take approximately 15<br>to a confirmed change of your 911 address will route emergency ser | message indicating whether CenturyLink can accept or reject your<br>pproximately 15 minutes from when the request was submitted. Requests<br>minutes from the scheduled change date and time. Any 911 calls made prior<br>vices to your current address, not your proposed address. CenturyLink will | 911 Conditions, Information, or I<br>Change Your 911 Location |
| e-mail you at your email address of record when 911 service is avail<br>you must contact your sales representative for a change of location of<br>NOT ALL ADDRESS CHANGES CAN BE ADREDVOL                                                                                        | able at the new, approved address. (If your request is for a permanent move,<br>order and this may take more than 30 days. Contact CenturyLink for details.)<br>will only anonya addresse where 011 explose can be revised. Eailure to                                                               | Voicemail Retrieval<br>Numbers                                |
| bblain approval is prohibited by the Terms and Conditions of IP Voic<br>calls to the incorrect 911 operator and provide incorrect information<br>to a location where 911 services are not available, CenturyLink will d                                                          | e and constitutes a misuse of the service. Such misuse will route your 911<br>to the 911 operator. If you request a permanent change for your 911 address<br>disconnect your IP Voice service. ( Show Less)                                                                                          | 720-857-7467<br>855-540-6245                                  |
| Scheduled Change: (none)                                                                                                    |                                                                                                    | Escape to Operator<br>Number                                  |
|                                                                                                    |                                                                                                    | 614-356-9461                                                  |
|                                                                                                    |                                                                                                    |                                                               |
| Change Current Location +                                                                                                    |                                                                                                    |                                                               |

- 16. Enter the Location Name.
- 17. Enter the **Address** for that location.
- 18. Click the **Save** button.

| Current Location:                                                                                                    | Base Location<br>4650 LAKEHURST CT<br>Dublin, OH 43016                                                                                                    |
|----------------------------------------------------------------------------------------------------|----------------------------------------------------------------------------------------------------|
|                                                                                                    | ITATIONS ON 911 EMERGENCY CALLS. SECURE ALTERNATIVE ACCESS to 911 SERVICES. This is your current                                                                                                    |
| 11 Address. 911 emerg<br>caciano DIFERENT from<br>nd obtain CenturyLink"<br>roposed address. Requ<br>or a future change of you<br>a confirmed change of<br>ou must contact your sa<br>IOT ALL ADDRESS CH,<br>bitain approval is prohib<br>alls to the incorrect 911<br>a lo cation where 911 s<br>Scheduled Change: | ency services will be routed to this 911 address only. If you desire to temporarily move your service and use it at a<br>n your current 911 address, you must submit your new 911 address below or contact CenturyLink at 1-877-878-763<br>"s approval. You will immediately receive a message indicating whether CenturyLink can accept or reject your<br>lests to modify your 911 address may take approximately 15 minutes from when the request was submitted. Requests<br>ur 911 address may take approximately 15 minutes from when the request was submitted. Tails made price<br>fyour 911 address may take approximately 15 minutes from when the request was usubmitted. All calls made price<br>fyour 911 address of record when 911 service is a variable at the new, approved address, floy ur request is for a permanent mov-<br>les representative for a change of location order and this may take more than 30 days. Contact CenturyLink will<br>ANGES CAN BE APPROVED. CenturyLink will only approve addresses where 911 services can be provided. Failure 1<br>oled by the Terms and Conditions of IP Voice and constitutes a misuse of the service. Such misuse will route your 911 address<br>services are not available, CenturyLink will disconnect your IP Voice service. ( Show Less)<br>(none) |
|                                                                                                    |                                                                                                    |
| Manage My Locations                                                                                                    | •                                                                                                    |
| Manage My Locations                                                                                                    | (Add New Location)                                                                                                    |
| Manage My Locations<br>Location:<br>You currently have the a<br>list, enter a location nam                                                                                                    | (Add New Location)     ability to temporarily move your service to any of the locations in the "Location" list above. To add a new location to this ne of your choosing and the 911 address, then click Save:                                                                                                    |
| Manage My Locations<br>Location:<br>You currently have the a<br>list, enter a location nam<br>Location Name:                                                                                                    | (Add New Location)     ability to temporarily move your service to any of the locations in the "Location" list above. To add a new location to this ne of your choosing and the 911 address, then click Save:                                                                                                    |
| Manage My Locations<br>Location:<br>You currently have the a<br>list, enter a location nan<br>Location Name:<br>Address:                                                                                                    | (Add New Location)     ability to temporarily move your service to any of the locations in the "Location" list above. To add a new location to this ne of your choosing and the 911 address, then click Save:                                                                                                    |

- 19. Confirm that the address was input correctly.
- 20. Click the **OK** button.
- 21. Your new location is now an option within your "My Current Location" list.

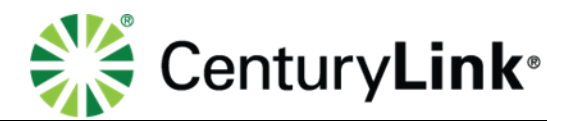

| Profile & Settings                                                                                                    |                                                                                                    |
|----------------------------------------------------------------------------------------------------|----------------------------------------------------------------------------------------------------|
| Current Location:                                                                                                    | Base Location<br>4650 LAKEHURST CT<br>Dublin, OH 43016                                                                                                    |
| A WARNING LIN<br>911 Address. 911 emery<br>location DIFFERENT fro<br>and obtain CenturyLink<br>proposed address. Req<br>for a future change of you<br>to a confirmed change of<br>e-mail you at your email<br>you must contact yours.<br>NOT ALL ADDRESS CH<br>obtain approval is prohil<br>calls to the incorred 911<br>to a location where 911 | ATATIONS ON 911 EMERGENCY CALLS. SECURE ALTERNATIVE ACCESS to 911 SERVICES. This is your current<br>gency services will be routed to this 911 address only. If you desire to temporarily move your service and use it at a<br>m your current 911 address, you must submit your new 911 address below or contact CenturyLink at 1-877-8743<br>"** approval. You will immediately receive a message indicating whether CenturyLink can accept or reject your<br>uests to modify your 911 address may take approximately 15 minutes from when the request was submitted. Requests<br>provide the address will route emergency services to your current address, not your proposed address. CenturyLink will<br>address of record when 911 service is available at the new, approved address. (If your request is or a permanent move,<br>alse representative for a change of location order and this may take more than 30 days. Contact CenturyLink will<br>AdNES CAN BE APPROVED. CenturyLink will only approve addresses where 911 services can be provided. Failure to<br>billed by the Terms and Conditions of IP Voice and constitutes a misuse of the service. Such misuse will route your 911<br>operator and provide incorrect information to the 911 operator. If you request a permanent change for your 911<br>address<br>services are not available, CenturyLink will disconnect your IP Voice service. ( Show Less) |
| Scheduled Change:                                                                                                    | (none)                                                                                                    |
| You are about to add                                                                                                    | a new location to your list of 911 locations. You have named the location:                                                                                                    |
| You have provided th                                                                                                    | e following 911 address for this location:                                                                                                    |
| 931 14th St<br>Denver, CO 80202<br>Is this correct?                                                                                                    | OK Cancel                                                                                                    |

#### **Changing your 911 Location**

Once you have added a new location to your **911 Location List**, you will then want to update your location in the 911 system.

- 1. Click 911 Location from the Profile & Settings sub menu
- 2. Click Change Current Location from the first drop-down list.
- 3. Select the location you want to change to in the My Current Location Is drop down list.
- 4. Click the **Save** button.

| Current Location:                                                                                                    | Base Location<br>4650 LAKEHURST CT<br>Dublin, OH 43016                                                                                                    |
|----------------------------------------------------------------------------------------------------|----------------------------------------------------------------------------------------------------|
| A WARNING LIM<br>911 Address. 911 emerg<br>location DIFFERENT fror<br>and obtain CenturyLink"<br>proposed address. Requ<br>for a future change of you<br>to a confirmed change of<br>e-mail you at your email i<br>you must confact your sa | TATIONS ON 911 EMERGENCY CALLS. SECURE ALTERNATIVE ACCESS to 911 SERVICES. This is your current<br>ency services will be routed to this 911 address only. If you desire to temporarily move your service and use it at a<br>n your current 911 address, you must submit your new 911 address below or contact CenturyLink at 1-877-878-7543<br>"% approval. You will immediately receive a message indicating whether CenturyLink can accept or reject your<br>ests to modify your 911 address may take approximately 15 minutes from when the request was submitted. Requests<br>ar 911 address will route emergency services to your current address, not your proposed address. CenturyLink will<br>address of record when 911 service is available at the new, approved address, Cityour request S or a permanent movi<br>les representative for a change of location order and this may take more than 30 dars. Contact CenturyLink will<br>conter order and not prove a submit to for a permanent movi<br>les representative for a change of location order and this may take more. Contact CenturyLink will<br>services of record when 911 service is available at the new, approved address. Contact CenturyLink will<br>address of record when 911 service is available at the new, approved address. Contact CenturyLink will<br>have a submit for a change of location order and this may take more than 30 dars. Contact CenturyLink will<br>have a submit of the change of location order and this may take more than 30 dars. |
| NOT ALL ADDRESS CH,<br>obtain approval is prohib<br>calls to the incorrect 911<br>to a location where 911 s<br>Scheduled Change:                                                                                                    | ANGES CAN BE APPROVED. CenturyLink will only approve addresses where 911 services can be provided. Failure to<br>ited by the Terms and Conditions of IP Voice and constitutes a misuse of the service. Such misuse will route your 911 operator and provide incomation to the 911 operator. If your equest a permanent change for your 911 address<br>ervices are not available, CenturyLink will disconnect your IP Voice service. ( Show Less)<br>(none)                                                                                                    |
| NOTALL ADDRESS CH.<br>obtain approval is prohib<br>calls to the incorrect 911 to<br>a location where 911 s<br>Scheduled Change:                                                                                                    | ANGES CAN BE APPROVED. CenturyLink will only approve addresses where 911 services can be provided. Failure to<br>tied by the Terms and Conditions of IP Voice and constitutes a misuse of the service. Such misuse will route your 911<br>operator and provide incorrect information to the 911 operator. If you request a permanent change for your 911 address<br>ervices are not available, CenturyLink will disconnect your IP Voice service. ( Show Less)<br>(none)                                                                                                    |

Serv ices not available everywhere. CenturyLink may change or cancel products and services or substitute similar products and services at its sole discretion without notice. ©2019 CenturyLink. All Rights Reserved. The CenturyLink mark, pathways logo and certain CenturyLink product names are the property of CenturyLink. All other marks are the property of their respective owners. page 7 of 22

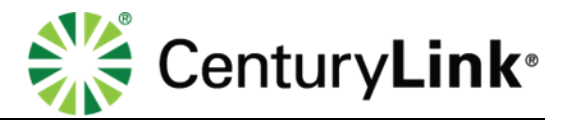

- 5. Your location will be submitted for registration. You will receive and email that your order was placed and an email when your order is completed, as well as your address has been changed.
- 6. Remember, when you return to your base location, you will need to log back into the portal and register the 911 information again to reflect your **Base Location**.
- 7. Your **Base** and **Current Location** can always be reviewed on the right-hand side of your portal.

**NOTE:** Your **Base Location** can only be changed by submitting a request to your Account Representative. The **Current Location** can be used for temporary address changes.

#### Scheduling a 911 Location Change

You can schedule a future 911 Location change. Keep in mind that you can only schedule one change at a time, and if you try to add a schedule when one is already present, it will override the existing one.

- 1. Click **911 Location** from the Profile & Settings sub menu.
- 2. Click Schedule Future Change from the first drop down list.
- 3. Select the location under the My Future Location Will Be drop down list.
- 4. Select the **Date** you would like the change to take effect from the **Calendar**.
- 5. Select the **Time** and **Time Zone** you would like the change to take effect.
- 6. Click the **Save** button.

| Profile & Settings                                                                                                    |                                                                                                    |
|----------------------------------------------------------------------------------------------------|----------------------------------------------------------------------------------------------------|
| Current Location: B:<br>44<br>D                                                                                                    | ase Location<br>350 LAKEHURST CT<br>ublin, OH 43016                                                                                                    |
| LIMITATIK<br>911 Address. 911 emergency 1<br>location DIFFERENT from your<br>and obtain centuryLink*'s ap<br>proposed address. Requests to<br>for a future change of your 911<br>to a confirmed change of your 911<br>to a confirmed change of your 911<br>to a confirmed change of your 911<br>to a confirmed change of your 911<br>to a confirmed change of your 911<br>to a confirmed change of your 911<br>to a confirmed change of your 911<br>to a confirmed change of your 911<br>to a confirmed change of your 911<br>to a confirmed change of your 911<br>to a confirmed change of your 911<br>to a confirmed change of your 911<br>to a confirmed change of your 911<br>Scheduled Change: (m | NS ON 911 EMERGENCY CALLS. SECURE ALTERNATIVE ACCESS to 911 SERVICES. This is your current<br>revices will be routed to this 911 address only. If you desire to temporarily move your service and use it at a<br>current 911 address, you must submit your new 911 address below or contact CenturyLink at 1-877-878-7540<br>roval. You will immediately roceive a message indicating whether CenturyLink at accept or reject your<br>o modify your 911 address may take approximately 15 minutes from when the request was submitted. Requests<br>address may take approximately 15 minutes from the scheduled change date and time. Any 911 calls made prio<br>911 address will route mergency services to your current address, not your proposed address. CenturyLink will<br>so of record when 911 service is available at the new, approved address. (If your request is for a permanent movy<br>resentiative for a change of location order and this may take more than 30 days. Contact CenturyLink will only approve addresses where 911 services can be provided. Failures to<br>the Terms and Conditions of IP Voice and constitutes a misuse of the service. Such misuse will route your 911<br>address are not available. CenturyLink will disconnect your IP Voice service. (, Show Less)<br>tone) |
| Schedule Future Change *<br>My Future Location Will Be:                                                                                                    | Denver 931 ÷                                                                                                    |
| Date/Time of Change:                                                                                                    | June 2013     >       Su Mo Tu Wo Ti Fr Sa     1       1     2       3     4       5     0       1     1       1     1       1     1       1     1       1     1       1     1       1     1       1     1       1     1       1     1       1     1       1     1       1     1       1     1       1     1       1     1       1     1       1     1       1     1       1     1       1     1       1     1       1     1       1     1       1     1       1     1       1     1       1     1       1     1       1     1       1     1       1     1       1     1       1     1       1     1       1     1       1     1       1     1       1     1       1     1                                                                                                    |
|                                                                                                    | 23 24 25 26 27 28 29<br>30 Save Cancel                                                                                                    |

Serv ices not available everywhere. CenturyLink may change or cancel products and services or substitute similar products and services at its sole discretion without notice. ©2019 CenturyLink. All Rights Reserved. The CenturyLink mark, pathways logo and certain CenturyLink product names are the property of CenturyLink. All other marks are the property of their respective owners. page 8 of 22

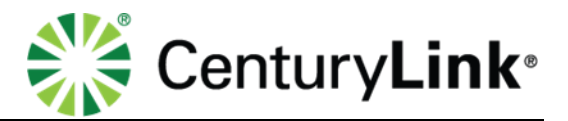

- 7. Your location change has now been scheduled.
- 8. You will receive an email confirming your scheduled registration change.
- 9. Approximately 15 minutes prior to your requested change date/time, you will receive another email stating your order has completed and that the new address has been registered.
- 10. Remember, when you return to your base location, you will need to log back into the portal and register the 911 information again to reflect your **Base Location**.
- 11. Or submit a Schedule Future Change to coincide with your return to your Base Location.

#### **Bulk 911 Registration**

Use Bulk 911 Registration to change the registered 911 address for multiple users within a Group.

- 1. Click on User Administration from the main menu.
  - 2. Click on **Bulk 911 Registration** from the sub menu.
  - 3. If you have multiple **Groups** in your organization, click the **Group** you want to modify from the drop-down list and click the **Bulk 911 Registration** button.

| User Administration                           | Trunk Administration                | Manage Services        | Portal Administration    | Inventory R     | leports Profile    | Help            |              |
|-----------------------------------------------|-------------------------------------|------------------------|--------------------------|-----------------|--------------------|-----------------|--------------|
| Manage Users Custom<br>Bulk 911 Registration  | ize User Templates Bulk L           | oad Users Modify I     | Multiple End User Featur | e Assignment M  | odify Multiple End | User Feature Se | ttings       |
|                                               |                                     |                        |                          | Tenant ID: 2573 | 305 Default Gro    | up: SITE 3 QX   | Change Group |
| User Administration                           |                                     |                        |                          |                 |                    |                 |              |
| Bulk 911 Registrat<br>This application may be | ion<br>e used to update the 911 reg | istration for multiple | e end users at a time.   |                 |                    |                 |              |
| Select a Group:                               | SITE 1 L3                           | •                      | Bulk 911 Registratio     | n 🗲             |                    |                 |              |

- 4. At the bottom of the Bulk 911 Add Location Screen, enter the Location Name, Address, City, State and Zip Code for your change.
- 5. Click the **Next** button.

| route your 911 calls to the incorrer<br>location where 911 services are no | eronamy reponded and an antibility of IP with a second and a second and a second and a second and a second and a second and a second a second a sec |
|----------------------------------------------------------------------------|----------------------------------------------------------------------------------------------------|
|                                                                            |                                                                                                    |
| Location Name:                                                             | Denver Office                                                                                                    |
| Address:                                                                   | 921 14th Street                                                                                                    |
| City:                                                                      | Denver                                                                                                    |
| State:                                                                     | CO v ZIP: 80202                                                                                                    |
|                                                                            | Rext                                                                                                    |

- 6. Your address will be validated, and if successful, you will receive an address confirmation success notification.
- 7. Enter an Address 2 option such as floor, cube, etc., if required.
- 8. Click the **Next** button.

Services not available everywhere. CenturyLink may change or cancel products and services or substitute similar products and services at its sole discretion without notice. ©2019 CenturyLink. All Rights Reserved. The CenturyLink mark, pathways logo and certain CenturyLink product names are the property of CenturyLink. All other marks are the property of their respective owners. page 9 of 22

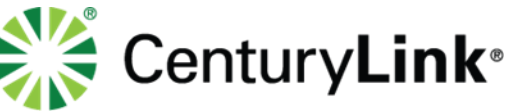

| The address has been con | med.                                   |
|--------------------------|----------------------------------------|
|                          |                                        |
|                          |                                        |
| Address:                 | 921 14th St                            |
| ③ Address 2:             |                                        |
|                          | Address 2 is limited to 20 characters. |
|                          |                                        |

- 9. Use the **Search** option to narrow your search criteria.
- 10. From the **Search Results and End Users** field, drag and drop the user(s) for which you wish to modify this feature (you can also select them while holding down the Control button on your keyboard and then click the right arrow in the middle of the columns), to the **Add Users To** field.
- 11. Click the **Save** button.

| Group: SITE 1 L3                                                                           |  |
|--------------------------------------------------------------------------------------------|--|
| Group: SITE 1 L3                                                                           |  |
|                                                                                            |  |
|                                                                                            |  |
| Bulk 911 Registration - Select Users                                                       |  |
| Search End Users                                                                           |  |
| Full or partial search queries are OK. Wild card searches are not supported.               |  |
| Find - Select - , that includes Search Clear                                               |  |
| Note: Up to 25 End Users may be selected.                                                  |  |
| Search Results and End Users Add Users to                                                  |  |
| Upgrade4, Poly4 (p2086041435@scrum0526.com)                                                |  |
| Upgrade8, Poly8 (p2086041438@scrum0526.com) → testing, guestpin (pintesting@scrum0526.com) |  |
| Upgrade9, Poly9 (p2086041439@sαum0528.com)                                                 |  |
| US, escape (escapeUS@scrum0528.com)                                                        |  |
| usr, mytest (mytestusr@scrum0528.com)                                                      |  |
| usr, newbas (newbasusr@sorum0526.com)                                                      |  |
| Drag and Drop                                                                              |  |
| use tomovebulk/tomovebulk@scrum0528.com)                                                   |  |
|                                                                                            |  |
| Save Cancel Previous                                                                       |  |

- 12. To process your 911 Registration changes immediately, click the Change Now button.
- 13.911 Registration changes will happen in approximately 15 minutes to all users identified, and all users identified will receive an email notification of the change.
- 14. To schedule your registration change, click the Schedule a Future Change button.

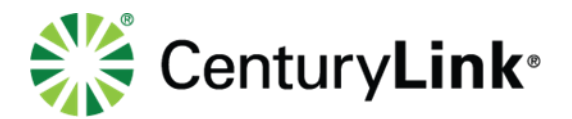

| Set as Current Location                                                                            | × |
|----------------------------------------------------------------------------------------------------|---|
| Would you like to set this location as current location now or schedule it for a<br>future change? |   |
| Change Now Schedule a Future Change Cancel                                                         |   |

- 15. The Future Location address will be indicated.
- 16. Click on the **Calendar** icon to select the date you want your address registration to change.
- 17. From the **Time** drop down list, select the time you want your address registration to change.
- 18. From the **Time Zone** drop down list, select the appropriate time zone for the change.
- 19. Click the **Save** button.
- 20. The registered 911 address for the users identified, will occur on that date and time, and all users identified will receive an email notification of the change.

| Schedule Future Change      |                                 | × |
|-----------------------------|---------------------------------|---|
|                             |                                 |   |
| My Future Location Will Be: | 921 14th St<br>Denver, CO 80202 |   |
| Date:                       | 08/31/2015                      |   |
| Time:                       | 5:00 AM 🗸                       |   |
| Time Zone:                  | Mountain 🗸                      |   |
| Save                        | Cancel                          |   |

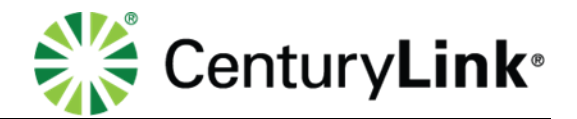

### **End User Portal**

**NOTE**: If the individual User does not have access to the End User Portal all changes will need to be made in the Administrator portal by the Administrator.

#### **End User Portal Login**

When your user profile with associated phone number is loaded into the portal, you will receive a welcome email:

\*Do Not Reply To This Email. It Was Sent From An Automated Service.\*

Welcome to CenturyLink Hosted VoIP service! You can now use your IP phone to place and receive calls. The information below will allow you to manage the features of your phone online. Print this email for your records. If you have any questions, email your Administrator.

Phone Number: 503-736-2707 Extension: 2707

8XX Voice Mail Retrieval Number: 855-539-6245 Voice Mail PIN: 270799

Portal User ID: <u>loginname@company.com</u> Temporary Portal Password: <u>Passcode</u>

You will be required to change your Temporary Portal Password at first log in.

You have been assigned a Seat with the Enteprise Assistant with Outlook Integration Toolbar feature and can be accessed via the Help Tab in your Hosted VoIP Portal.

Learn more about your CenturyLink Hosted VoIP service, customize your features, view your call logs, and much more at <u>centurylink.com/voip</u>

To access the End User Portal, go to the following:

URL: <u>http://centurylink.com/voip</u> Username: refer to your Welcome email Password: refer to your Welcome email *Make this link a Favorite for easy access* 

Anytime you're using your service at a service address other than your **Base Location**, you should log into your portal and update your **911 Location**. This will allow any emergency calls placed to be routed to the proper 911 Center. Be sure to read the entire disclosure on the **911 Location** page before proceeding.

Services not available everywhere. CenturyLink may change or cancel products and services or substitute similar products and services at its sole discretion without notice. ©2019 CenturyLink. All Rights Reserved. The CenturyLink mark, pathways logo and certain CenturyLink product names are the property of CenturyLink. All other marks are the property of their respective owners. page 12 of 22

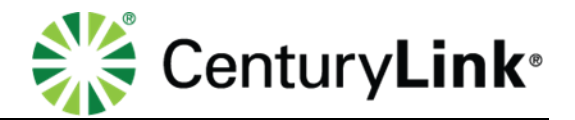

### Adding a New 911 Location

- 1. Click Profile & Settings from the main menu, then 911 Locations from the sub menu.
- Click the "Show More" link for a full description of limitations and important information on changing your 911 location address.

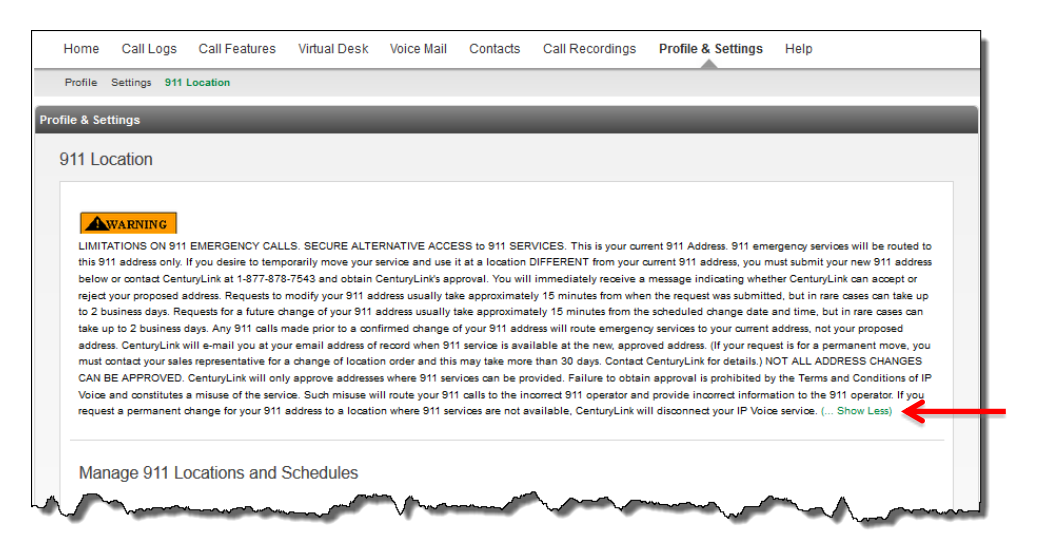

- 3. The "**Base Location**" is your primary office address and will be what is registered with 911 when your user profile is built.
- 4. Select the Add Location button.

| Manage 911 Locations and Schedules |                                                                           |                                     |  |  |
|------------------------------------|---------------------------------------------------------------------------|-------------------------------------|--|--|
| Current Location:                  | Base Location<br>CTID Via Aust Patrony<br>Builte D<br>Las Vegas, NV 25-15 |                                     |  |  |
| Scheduled Change:                  | (none)                                                                    |                                     |  |  |
| Add Location                       |                                                                           |                                     |  |  |
| Location Name                      | Location Address                                                          | Actions                             |  |  |
| Base Location                      | 6790 Vie Austi Perlony<br>Suite D<br>Les Veges, NV 83113                  | Edit                                |  |  |
| Home Office                        | 198328 Haliner Tri<br>Hone Office<br>Lakerike, NN 35554                   | Edit Delete Set as Current Location |  |  |
|                                    | 100528 Halimar TH                                                         |                                     |  |  |

- 5. Enter a Location Name that describes the location of that address.
- 6. Enter the Address, City, State and Zip Code for that location.
- 7. Click the **Save** button.

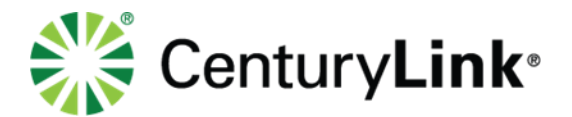

| Location Name: | Minneapolis    |  |
|----------------|----------------|--|
| Address 1:     | 200 S 5th St   |  |
| Address 2:     | Ste 2100       |  |
| City:          | Minneapolis    |  |
| state:         | MN _ 7/P 55402 |  |

- 8. Confirm that the address is correct.
- 9. Click the **OK** button to add that location to your address list.

| Add Location                                                              | ×      |
|---------------------------------------------------------------------------|--------|
| Minneapolis<br>200 S 5th St Ste 2100<br>Ste 2100<br>Minneapolis, MN 55402 | }      |
| is this correct?                                                          |        |
|                                                                           | Cancel |

- 10. Your new location is now available in your address list but has not been registered with 911 at this point.
- 11. At any time, you can click the **Delete** button to delete an address entirely or click the **Edit** button to change location name.

| Manage 911 Loc             | Manage 911 Locations and Schedules                         |                                                                                                    |  |  |
|----------------------------|------------------------------------------------------------|----------------------------------------------------------------------------------------------------|--|--|
| Action completed successfu | dly.                                                       |                                                                                                    |  |  |
| Current Location:          | Base Location<br>225 S Broadway<br>Rochester, MN 55904     | I Contraction of the second second second second second second second second second second second second second |  |  |
| Scheduled Change:          | (none)                                                     |                                                                                                    |  |  |
| Add Location               |                                                            |                                                                                                    |  |  |
| Location Name              | Location Address                                           | Actions                                                                                                    |  |  |
| Base Location              | 225 S Broadway<br>Rochester, MN 55904                      | Edit                                                                                                    |  |  |
| Minneapolis                | 200 S 5th St Ste 2100<br>Ste 2100<br>Minneapolls, MN 55402 | Ed Delete Set as Current Location                                                                               |  |  |

Serv ices not available everywhere. CenturyLink may change or cancel products and services or substitute similar products and services at its sole discretion without notice. ©2019 CenturyLink. All Rights Reserved. The CenturyLink mark, pathways logo and certain CenturyLink product names are the property of CenturyLink. All other marks are the property of their respective owners. page 14 of 22

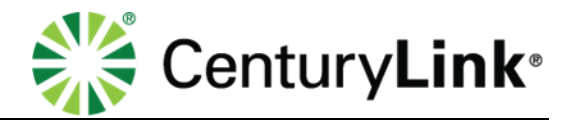

#### **Changing your 911 Location**

Once you have added a new location(s) to your **911 Location List**, you will then be able to register any of those locations with 911.

- 1. Click Profile & Settings from the main menu, and 911 Location from the sub menu.
- 2. Click the Set as Current Location button.

| Current Location: | Base Location<br>CTUD Via Audit Performs<br>Builty D          |                                     |
|-------------------|---------------------------------------------------------------|-------------------------------------|
| Scheduled Change: | (none)                                                        |                                     |
| Add Location      |                                                               |                                     |
| Location Name     | Location Address                                              | Actions                             |
| Base Location     | 0730 Via Austi Partony<br>Suite D<br>Las Veges, NV 031110     | Edit                                |
| Home Office       | 108528 Halineer Tri<br>Hones Office<br>Lakeritte, 1010 555244 | Edit Delete Set as Current Location |
| Latentite         | 198528 Haimar TH                                              | Edit Delete Set as Current Location |

- 3. You have the option of changing your address now or scheduling for a future date.
- 4. Click the **Change Now** button.

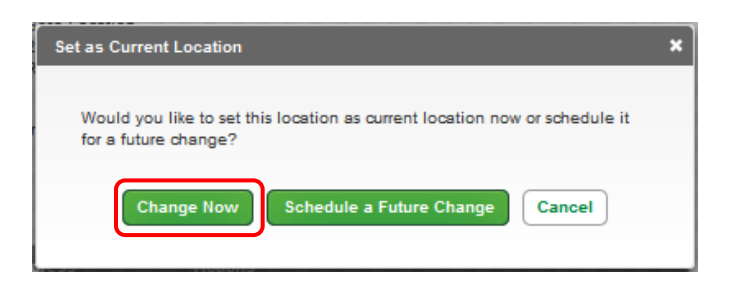

- 5. A confirmation box appears listing the address you are going to be changing with 911.
- 6. If the location and information is correct, click the **OK** button.

|                                                                   | CenturyLink® |
|-------------------------------------------------------------------|--------------|
| Change Location 3                                                 | ĸ            |
| You are about to submit a request to change your 911 location to: |              |
| 200 S 5th St Ste 2100<br>Ste 2100<br>Minneapolis, MN 55402        |              |
| Continue?                                                         |              |
| ОК Сапсе                                                          |              |

- 7. Your location will be submitted for processing. You will receive an email that your order was placed and an email when your order is completed as well as confirmation that your address has been changed.
- 8. Click the **OK** button.
- 9. Remember, when you return to your base location, you will need to log back into the portal and register the 911 information again to reflect your **Base Location**.
- 10. Your Base and Current Location can always be reviewed on the right rail of your portal.
- 11. Click the **OK** button.

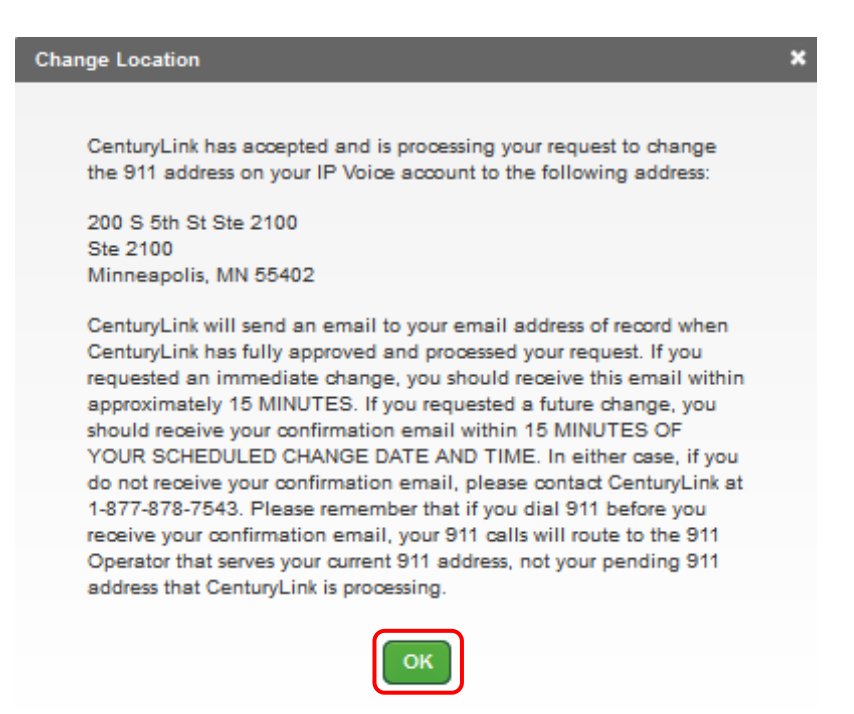

Services not available everywhere. CenturyLink may change or cancel products and services or substitute similar products and services at its sole discretion without notice. ©2019 CenturyLink. All Rights Reserved. The CenturyLink mark, pathways logo and certain CenturyLink product names are the property of CenturyLink. All other marks are the property of their respective owners. page 16 of 22

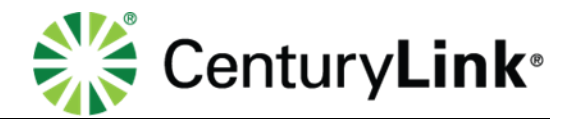

#### Scheduling a 911 Location Change

You can schedule a future 911 Location change. Keep in mind that you can only schedule one change at a time, and if you try to add a schedule when one is already present, it will override the existing one.

- 1. Click **911 Location** from the Profile & Settings sub menu.
- 2. Click Set as Current Location for any locations you have predefined.

| lanage 911 Loc       | ations and Schedules                                  |                                     |
|----------------------|-------------------------------------------------------|-------------------------------------|
| ction completed succ | cessfully.                                            |                                     |
| urrent Location:     | Base Location<br>5402 Harford Rd<br>Baltimore, MD 2   | 1214                                |
| cheduled Change:     | (none)                                                |                                     |
| Add Location         |                                                       |                                     |
| Location Name        | Location Address                                      | Actions                             |
| Base Location        | 5402 Harford Rd<br>Baltimore, MD 21214                | Edit                                |
| Minneapolis          | 200 S 5th St Ste 2100<br>2100<br>Missesselis MN 55402 | Edit Delete Set as Current Location |

3. Click the Schedule a Future Change button to continue.

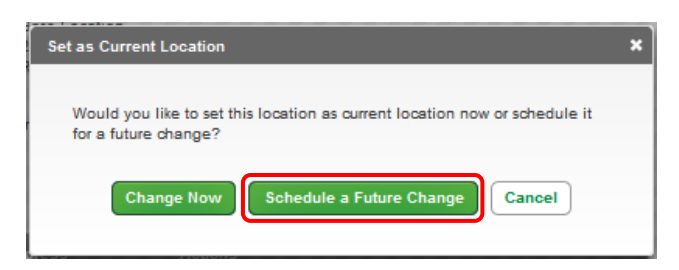

- 4. Click the Calendar icon next to the Date field.
- 5. Select the **Date** from within the calendar that you wish the 911 change to take effect.

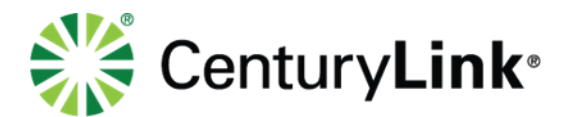

| My Future Location Will Be: | Minn<br>200 \$<br>2100<br>Minn | eapol<br>5 5th :<br>eapol | is<br>St Sti<br>is, M | e 210<br>N 554 | 0<br>402 |    |    |                 |
|-----------------------------|--------------------------------|---------------------------|-----------------------|----------------|----------|----|----|-----------------|
| Date:                       | 11/2                           | 8/201                     | 4                     |                |          |    | ۵  | <del>&lt;</del> |
| Time:                       | 0                              | Nov                       |                       | - 20           | )14      | -  | 0  |                 |
|                             | S                              | М                         | т                     | w              | т        | F  | S  |                 |
| Time Zone:                  |                                |                           |                       |                |          |    | 1  |                 |
|                             | 2                              | 3                         | 4                     | 5              | 6        | 7  | 8  |                 |
|                             | 9                              | 10                        | 11                    | 12             | 13       | 14 | 15 |                 |
| Save                        | 16                             | 17                        | 18                    | 19             | 20       | 21 | 22 |                 |
|                             | 22                             | 24                        | 25                    | 20             | 27       | 20 | 20 |                 |

- 6. Click the **Time** drop down box.
- 7. Select the time, a.m. or p.m., that you want the 911 change to take effect.

| Schedule Future Change      | ×                                                                     |
|-----------------------------|-----------------------------------------------------------------------|
| My Future Location Will Be: | Minneapolis<br>200 S 5th St Ste 2100<br>2100<br>Minneapolis, MN 55402 |
| Date:                       | 11/28/2014                                                            |
| Time:                       | - Select Time - 🖵 🗲                                                   |
| Time Zone:                  | - Select Time -<br>12:00 AM<br>12:30 AM<br>1:00 AM                    |
| Save                        | 1:30 AM ≡<br>2:00 AM<br>2:30 AM                                       |
| Baltimore, MD 21214         | 3:30 AM                                                               |
| 200 S 5th St Ste 2100       | 4:00 AM                                                               |
| 2100                        | 4:30 AM Set as Current Lo                                             |
| Minneapolis, MN 55402       | 5:30 AM                                                               |
|                             | 6:00 AM                                                               |
|                             | 6:30 AM                                                               |
|                             | 7:00 AM                                                               |
|                             | 7:30 AM                                                               |
|                             | 8:00 AM                                                               |
| Abc                         | 9:00 AM                                                               |

- 8. Click the Time Zone drop down box.
- 9. Select the Time Zone you will be in when the 911 change takes effect.

Serv ices not available everywhere. CenturyLink may change or cancel products and services or substitute similar products and services at its sole discretion without notice. ©2019 CenturyLink. All Rights Reserved. The CenturyLink mark, pathways logo and certain CenturyLink product names are the property of CenturyLink. All other marks are the property of their respective owners. page 18 of 22

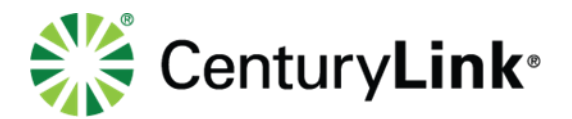

| Schedule Future Change      | ×                                                                     |
|-----------------------------|-----------------------------------------------------------------------|
| My Future Location Will Be: | Minneapolis<br>200 S 5th St Ste 2100<br>2100<br>Minneapolis, MN 55402 |
| Date:                       | 11/28/2014                                                            |
| Time:                       | 8:00 AM                                                               |
| Time Zone:                  | - Time zone -                                                         |
| Save                        | Central<br>Mountain<br>Pacific                                        |

10. Review and confirm that all of your changes are correct.11. Click the **Save** button.

| Schedule Future Change      | ×                                                                     |
|-----------------------------|-----------------------------------------------------------------------|
| My Future Location Will Be: | Minneapolis<br>200 S 5th St Ste 2100<br>2100<br>Minneapolis, MN 55402 |
| Date:                       | 11/28/2014                                                            |
| Time:                       | 8:00 AM                                                               |
| Time Zone:                  | Central 🗸                                                             |
| Save                        | Cancel                                                                |

- 12. A confirmation box will appear.
- 13. This will list the changes that you are about to make.
- 14. To continue with these changes, click the **OK** button.

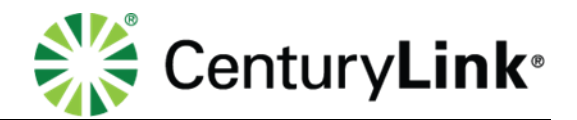

| Schedule Future Change X                                                                |  |  |
|-----------------------------------------------------------------------------------------|--|--|
| You are about to schedule a future change to your 911 address,<br>effective:            |  |  |
| Nov 28, 2014 at 8:00 am Central                                                         |  |  |
| If you continue, then at the above time and date, your 911 location will be changed to: |  |  |
| 200 S 5th St Ste 2100<br>2100<br>Minneapolis, MN 55402                                  |  |  |
| Continue?                                                                               |  |  |
| ОК Сапсеі                                                                               |  |  |

- 15. An information window appears confirming that your change request has been submitted. 16. If a scheduled change was submitted, a confirmation email will be received within
- approximately 15 minutes of your scheduled change date and time.
- 17. Click the **OK** button.

| Schedule Future Change X                                                                                                    |
|----------------------------------------------------------------------------------------------------|
|                                                                                                    |
| CenturyLink has accepted and is processing your request to change<br>the 911 address on your IP Voice account to the following address:  |
| 200 S 5th St Ste 2100<br>2100                                                                                                    |
| Minneapolis, MN 55402                                                                                                    |
| CenturyLink will send an email to your email address of record when                                                                      |
| CenturyLink has fully approved and processed your request. If you<br>requested an immediate change, you should receive this email within |
| approximately 15 MINUTES. If you requested a future change, you<br>should receive your confirmation email within 15 MINUTES OF           |
| YOUR SCHEDULED CHANGE DATE AND TIME. In either case, if you<br>do not receive your confirmation email, please contact CenturyLink at     |
| 1-877-878-7543. Please remember that if you dial 911 before you<br>receive your confirmation email, your 911 calls will route to the 911 |
| Operator that serves your current 911 address, not your pending 911<br>address that CenturyLink is propessing.                           |
|                                                                                                    |
| ок                                                                                                    |
|                                                                                                    |

- 18. You will see that your **Base Location** is still registered as your 911 location.
- 19. The Scheduled Change will indicate the date and time of your scheduled change.
- 20. It will also indicate the address/location that will be registered at that time/time.
- 21. If you wish to cancel this scheduled change, click the Cancel Change button.

Serv ices not available everywhere. CenturyLink may change or cancel products and services or substitute similar products and services at its sole discretion without notice. ©2019 CenturyLink. All Rights Reserved. The CenturyLink mark, pathways logo and certain CenturyLink product names are the property of CenturyLink. All other marks are the property of their respective owners. page 20 of 22

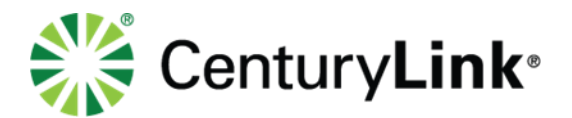

- 22. Refer to the right rail of your portal, which will always indicate your **Base Location** and **Current Location**.
- 23. The Current Location reflects the address/location that is currently registered with 911.

| Manage 911 Locations and Schedules                                                                                                    |                                                        |         |  |  |
|----------------------------------------------------------------------------------------------------|--------------------------------------------------------|---------|--|--|
| Current Location:                                                                                                    | ase Location<br>402 Harford Rd<br>altimore, MD 21214   |         |  |  |
| Scheduled Change:       At 8:00AM Central on 11/28/2014, your location will change to:         Minneapolis       200 S 5th St Ste 2100         2100       Minneapolis, MN 55402         Cancel Change |                                                        |         |  |  |
| Location Name                                                                                                    | Location Address                                       | Actions |  |  |
| Base Location                                                                                                    | 5402 Harford Rd<br>Baltimore, MD 21214                 | Edit    |  |  |
| Minneapolis                                                                                                    | 200 S 5th St Ste 2100<br>2100<br>Minnespolis, MN 55402 | Edit    |  |  |

#### Acknowledgement and Confirmation Emails

When you make changes to 911 addresses you will receive the following emails acknowledging the change is being processed and confirming your request.

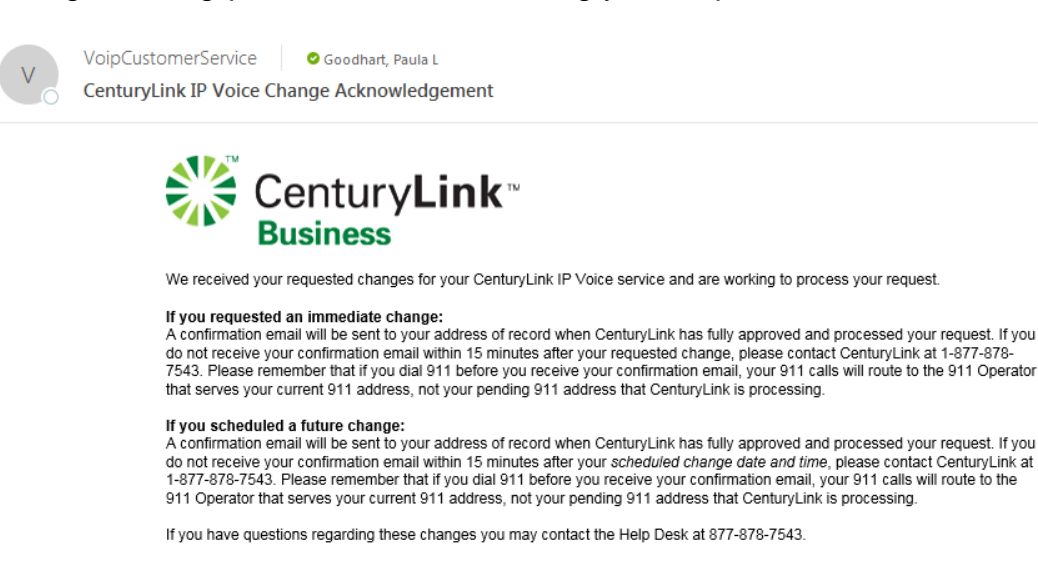

Sincerely,

Your CenturyLink IP Voice Service Team

All trademarks are the property of their respective owners. Copyright © 2019 CenturyLink. All rights reserved.

CenturyLink<sup>™</sup> respects your online time and Internet privacy. You are getting this e-mail because of your existing business relationship with us

Services not available everywhere. CenturyLink may change or cancel products and services or substitute similar products and services at its sole discretion without notice. ©2019 CenturyLink. All Rights Reserved. The CenturyLink mark, pathways logo and certain CenturyLink product names are the property of CenturyLink. All other marks are the property of their respective owners. page 21 of 22

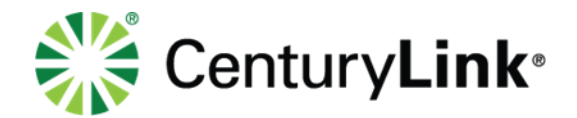

VoipCustomerService O Goodhart, Paula L CenturyLink IP Voice Change Confirmation

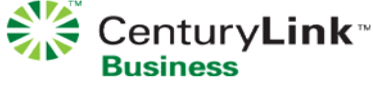

Your requested changes for your CenturyLink IP Voice service have been completed. Please verify that the changes are correct. Additional changes can be submitted at <u>http://voip.centurylink.com</u>. If you have questions regarding these changes you may contact the Help Desk at 877-878-7543.

Sincerely, Your CenturyLink IP Voice Service Team All trademarks are the property of their respective owners. Copyright © 2019 CenturyLink. All rights reserved. CenturyLink™ respects your online time and Internet privacy. You are getting this e-mail because of your existing business relationship with us.

#### **Testing with 911 Emergency Services**

It is recommended for a mass change for multiple users that you verify the address change with your local 911 Service Provider. Please inform the 911 Operator that your call is not an emergency and you are calling to verify an address by using the following script:

"This is not an emergency. This is (your name) with (your company name). We have made an address change on our VoIP phone system. Are you in a position to test with me? (If Yes) What is the Telephone Number and Address that you are showing?"

**TIPS**: Ideal time to test with 911 Services is not during busy commuting hours (i.e. Morning, Lunch, and Evening hours).